## How to Reprint a Parking Tax Exemption Certificate Through e-Services

This guide explains how current Manhattan Resident Parking Tax Exemption recipients can request an additional or replacement copy of their Parking Tax Exemption Certificate through <u>e-</u> Services.

## Overview

Manhattan Resident Parking Tax Exemption recipients can use e-Services to request a copy of an existing exemption certificate by entering the last four digits of their Social Security number and their license plate number. This quick reference guide will demonstrate how to use e-Services to request the certificate.

## Accessing e-Services

1. Visit <u>www.nyc.gov/eservices</u>. Under the Services panel, click "Manhattan Resident Parking Tax Exemption."

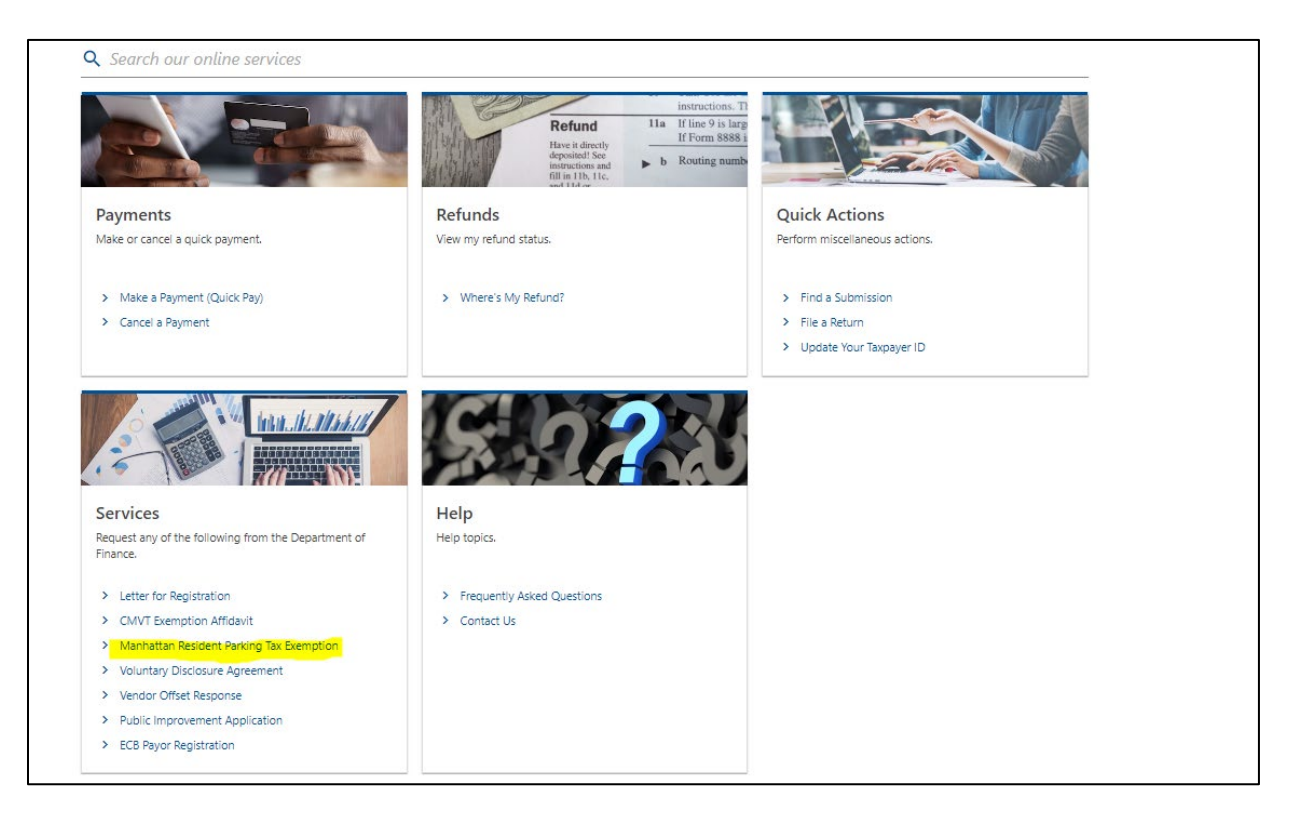

2. Under Application Type, select the option to reprint an existing certificate.

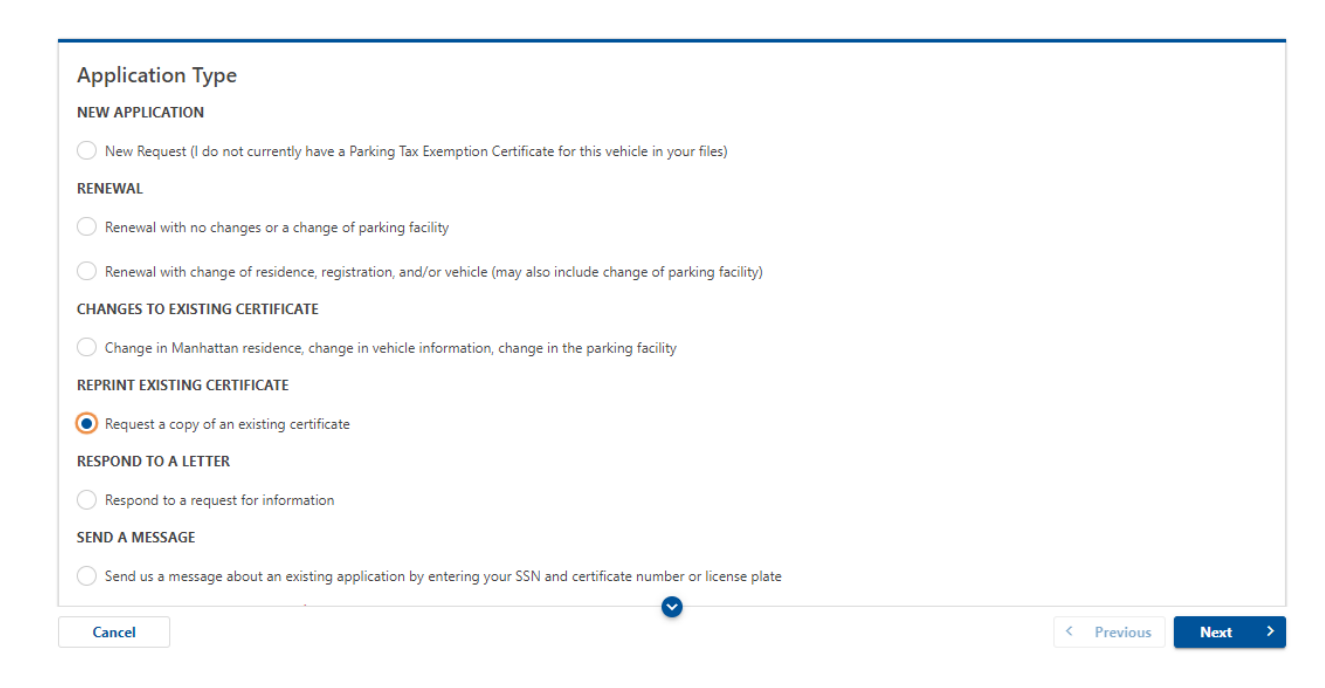

3. Provide the last four digits of your Social Security number, as well as your license plate number. Click "Next."

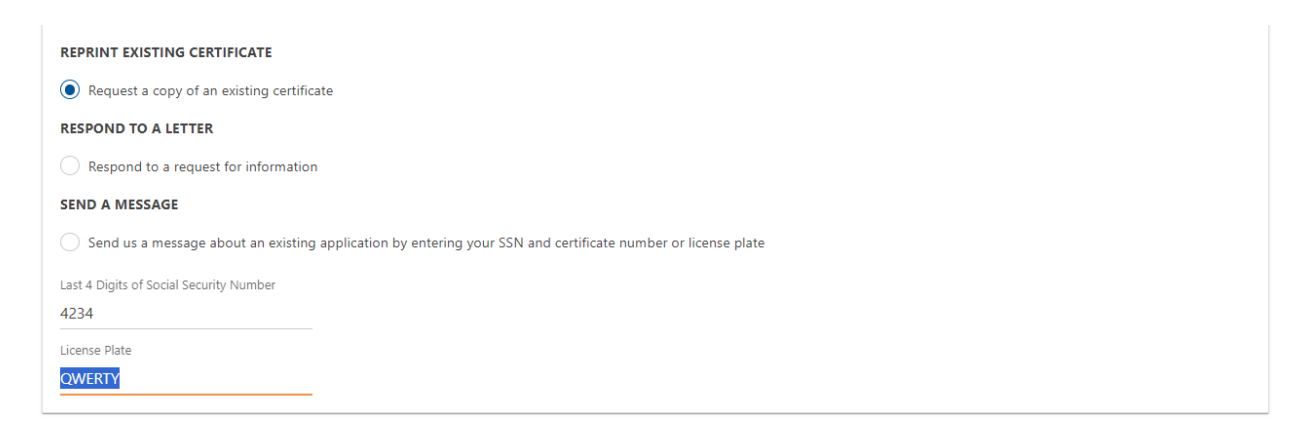

4. You will then be asked to provide your email address so that the Department of Finance can send you a link to access your certificate.

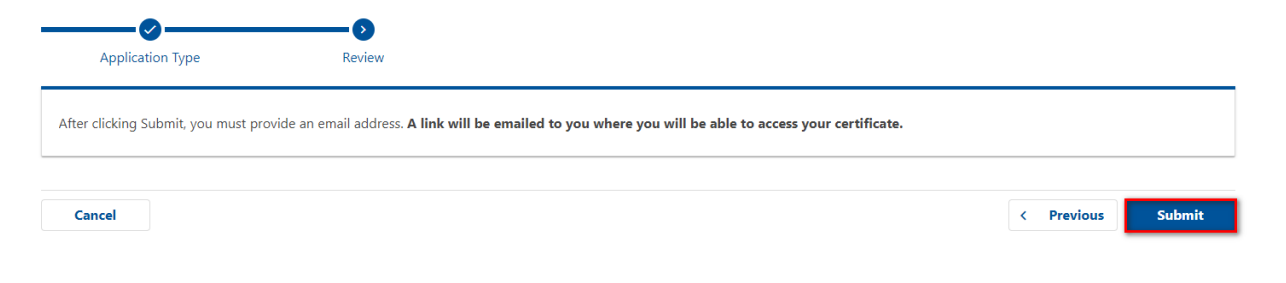

Provide and confirm your email address. Then click "OK."

| Confirmation                                                                     | ×          |
|----------------------------------------------------------------------------------|------------|
| Your email address is required to submit thi<br>Are you sure you want to submit? | s request. |
| Email                                                                            |            |
| motorist@gmail.com                                                               |            |
| Confirm Email                                                                    |            |
| motorist@gmail.com                                                               |            |
|                                                                                  |            |
| Cancel                                                                           | ок         |

5. Be sure to save your confirmation number for future reference. If you would like a hard copy of your confirmation number for your records, print it out by clicking on "Printable View." Otherwise, click "OK."

| Confirmation                                                                                                    |       |
|----------------------------------------------------------------------------------------------------|-------|
| Your request has been submitted.                                                                                                    |       |
| Your confirmation number is: 1-170-046                                                                                                    | -976. |
| If you are in need of assistance, please call 311. Call 212-NEW-YORK (212-639-9675) if you are outside of New York City, or connecting via 711 relay, TTY, or Video Relay Service for the deaf or hard of hearing and ask to speak with the Business Tax Customer Service Center. |       |
| Printable View                                                                                                    |       |
| ок                                                                                                    |       |

6. After you submit your message, you will receive an email from the Department of Finance. Click the hyperlink to view and print a copy of your certificate.

| Dear Customer,                                                                                                    |  |
|----------------------------------------------------------------------------------------------------|--|
|                                                                                                    |  |
| ihank you for contacting the New York City Department of Finance. We have processed your request for a copy of your Manhattan Parking Tax Exemption certificate.                                                     |  |
|                                                                                                    |  |
| You can print a copy of your certificate here. (If you are unable to open your certificate, please ensure that your browser's popup blocker is disabled.)                                                            |  |
| Desce do not conjulat this ampilies this mailhou is not attended                                                                                                    |  |
| Please do not reply to this email, as this mailbox is not attended.                                                                                                    |  |
| e*1                                                                                                    |  |
| Sincerely,                                                                                                    |  |
|                                                                                                    |  |
| NYC Department of Finance                                                                                                    |  |
|                                                                                                    |  |
| This message is for the named person's use only. It may contain confidential, proprietary, or legally privileged information. No confidentiality or privilege is waived or lost by any mistaken transmission. If you |  |
| receive this message in error please delete it immediately.                                                                                                    |  |
| reacts the message in error prease selecte to minimutately.                                                                                                    |  |